## PANDUAN REGISTRASI ONLINE JURNAL AGRONOMI INDONESIA

 Masuk ke web Jurnal Agronomi Indonesia baik langsung melalui <u>http://journal.ipb.ac.id/index.php/jurnalagronomi</u> atau mencari Jurnal Agronomi Indonesia di mesin pencarian google

| Google         | jurnal agronomi indonesia                                                                                                    |
|----------------|----------------------------------------------------------------------------------------------------|
|                | <mark>Semua</mark> Berita Gambar Maps Lainnya <del>v</del> Alat penelusuran                                                                                                    |
|                | Sekitar 188.000 hasil (0,39 detik)                                                                                                    |
| С <sub>Л</sub> | Jurnal Agronomi Indonesia (Indonesian Journal of Agronomy)<br>Junal Agronomi Indonesia<br>Jurnal Agronomi Indonesia, sebelumnya bernama Buletin Agronomi, terbit sejak<br>1962, ditebitkan oleh Departemen Agronomi dan Hortikultura Fakultas<br>Anda telah mengunjungi laman ini berkali-kali. Kunjungan terakhir: 29/03/16<br>Jurnal Agronomi Indonesia (Indonesian Journal of Agronomy)<br>repository.ipb ac. id > IPB e-Journal ><br>Triadiati; Mubarlk, Nisa Rachmania; Ramasita, Yoan (Perhimpunan Agronomi<br>Indonesia (PERAGI) dan Departemen Agronomi dan Hortikultura, Fakultas<br>Indonesian Journal of Agronomy - IPI Indonesian<br>id.portalgaruda.org/?ref=browse&mod=viewjournal&journal=194 <<br>Jurnal Agronomi Indonesia (Indonesian Journal of Agronomy) Vol 43, No 2 (2015):<br>JURNAL AGRONOMI INDONESIA. Publisher: Bogor Agricultural University.<br>IPI Jurnal Agronomi Indonesia (Indonesia Journal of |
|                | Journal J Jurnal Agronomi Indonesia (Indonesian Journal of Agronomy). Issue : Vol<br>42, No 1 (2014): JURNAL AGRONOMI INDONESIA. 1 2 Page: 1, 2. Items per                                                                                                    |
|                | Jurnal agronomi indonesia - IPI Indonesian Publication Index<br>id.portalgaruda.org/?viewjournal&journal%20Jurnal%20agronomi% ▼<br>Journal > Jurnal Agronomi Indonesia (Indonesian Journal of Agronomy). Issue : Vol                                                                                                    |

2. Setelah masuk ke website Jurnal Agronomi Indonesia, anda dapat langsung mengklik "REGISTER" untuk memulai proses registrasi online di Jurnal Agronomi Indonesia

| ] journal.ipb.ac.id/index.php/jurnalagronomi                                                                                                    |                                                                                                    |
|----------------------------------------------------------------------------------------------------|----------------------------------------------------------------------------------------------------|
| JURNAL AGRONOMI INDO<br>(INDONESIAN JOURNAL OF AGRO)<br>ISSN : 2085-2916                                                                                                    | )NESIA<br>nomy)                                                                                                    |
| Jurnal Agronomi Indonesia (Indonesian Journal of Agronom                                                                                                    | y)                                                                                                    |
| HOME ABOUT LOGIN REGISTER SEARCH CURRENT ARCHIVES ANNOUNCEMENTS GOOGLE SCHOLAR                                                                                                    | OPEN JOURNAL SYSTEMS                                                                                                    |
| Jurnal Agronomi Indonesia Juurnal of Agronomy)<br>Jurnal Agronomi Indonesia (Indonesia (Indonesian Journal of Agronomy)<br>Jurnal Agronomi Indonesia, sebelumnya bernama Buletin Agronomi, terbit sejak 1962, diterbitkan oleh<br>Departemen Agronomi dan Hortikultura Fakultas Pertanian Institut Pertanian Bogor dan Perhimpunan Agronomi<br>Indonesia (PERAGI), Jurnal Agronomi Indonesia merupakan media untuk publikasi tulisan asli yang berkaitan<br>dengan budidaya tanaman secara luas, dalam Bahasa Indonesia Indonesia (review)singkat, analisis kebijakan atau catatan<br>penelitian (research note) singkat mengensi teknik percobaan, alat, pengamatan, hasil awal percobaan (preliminary result).<br>Terzakrenditasi "#" | JOURNAL CONTENT<br>Search<br>All<br>Search Scope<br>All<br>Search<br>Browse<br>Browse |
| Berdasarkan surat keputusan Direktur Jenderal Pendidikan Tinggi, Departemen Pendidikan Nasional Nomor<br>56/DIKTI/Kep/2012 tanggal 24 Juli tentang Hasil Akreditasi Terbitan Berkala Ilmiah Direktorat Jenderal<br>Pendidikan Tinggi Periode 1 Tahun 2012, Jurnal Agronomi Indonesia diakui sebagai jurnal nasional terakreditasi<br>dengan Peringkat A                                                                                                    |                                                                                                    |
| Alamat Editor, Departemen Agronomi dan Hortikultura Fakultas Pertanian Institut Pertanian Bogor. Jl Meranti,<br>Kampus IPB Dramaga, Bogor 16680 Telp (0251) 8629351/Fax (0251) 8629353 Email: jurnal.agronomi@yahoo.com                                                                                                    |                                                                                                    |
| 150K No. 2019-2116<br>Vol. XXXVII No. 3 Cesember 2019                                                                                                    |                                                                                                    |

3. Setelah anda masuk ke halaman Register, segera isi data diri anda pada kolom-kolom yang telah disediakan. Tanda bintang, menunjukkan bahwa kolom tersebut harus diisi. Jika kolom yang bertanda bintang tidak diisi akan menyebabkan kegagalan dalam proses registrasi. Setelah selesai melakukan pengisian, maka klim "register" pada bagian bawah kiri layar anda.

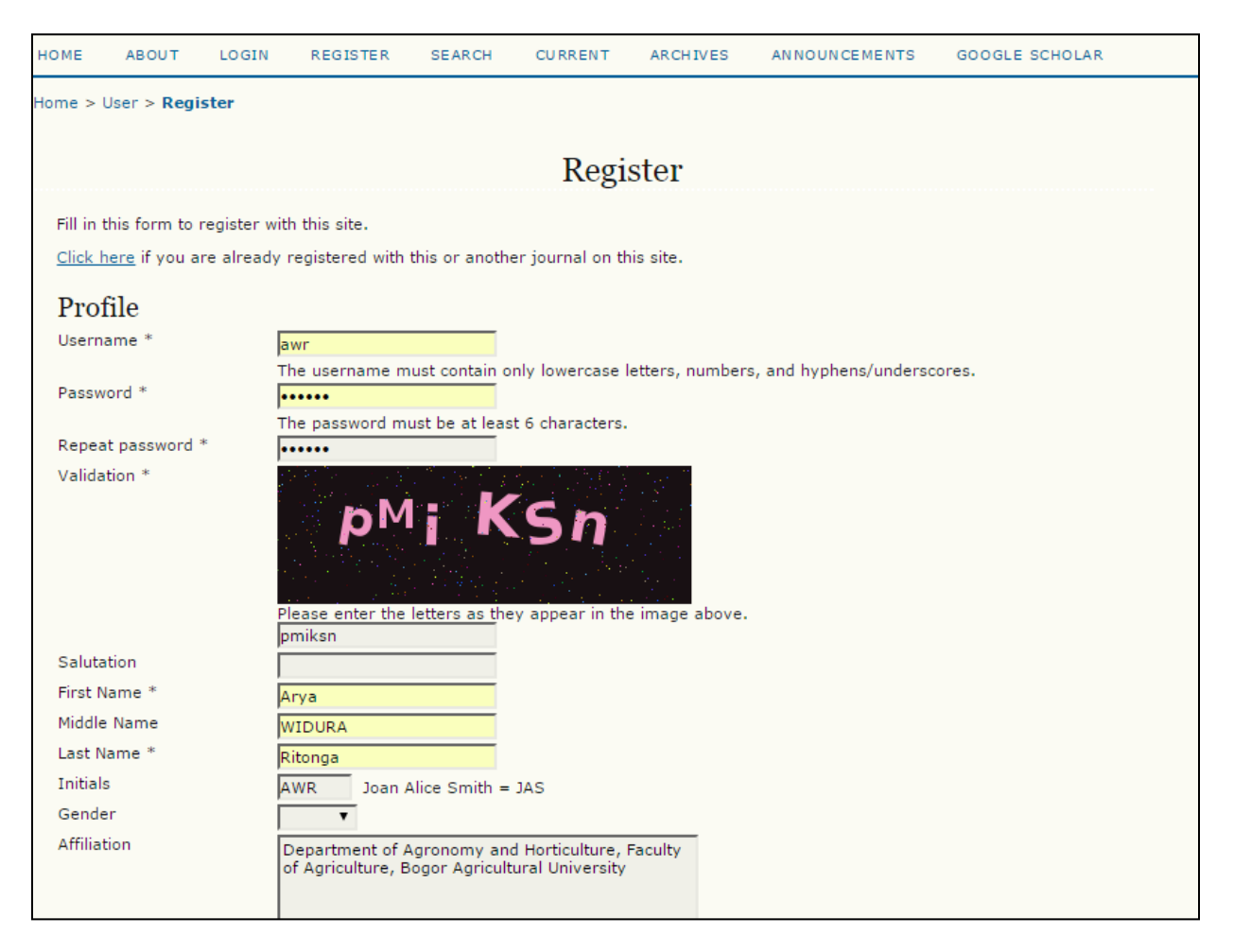

4. Setelah itu, maka proses registrasi sudah selesai dilakukan. Anda akan mendapatkan email balasan dari kami yang menginformasikan bahwa anda telah teregistrasi sebagai author pada Jurnal Agronomi Indonesia. Selain itu, dalam email tersebut terdapat informasi akun anda yang terdiri dari username dan password nya. Akun ini dapat digunakan pada setiap anda akan mempublikasikan makalah ilmiah anda di Jurnal Agronomi Indonesia.

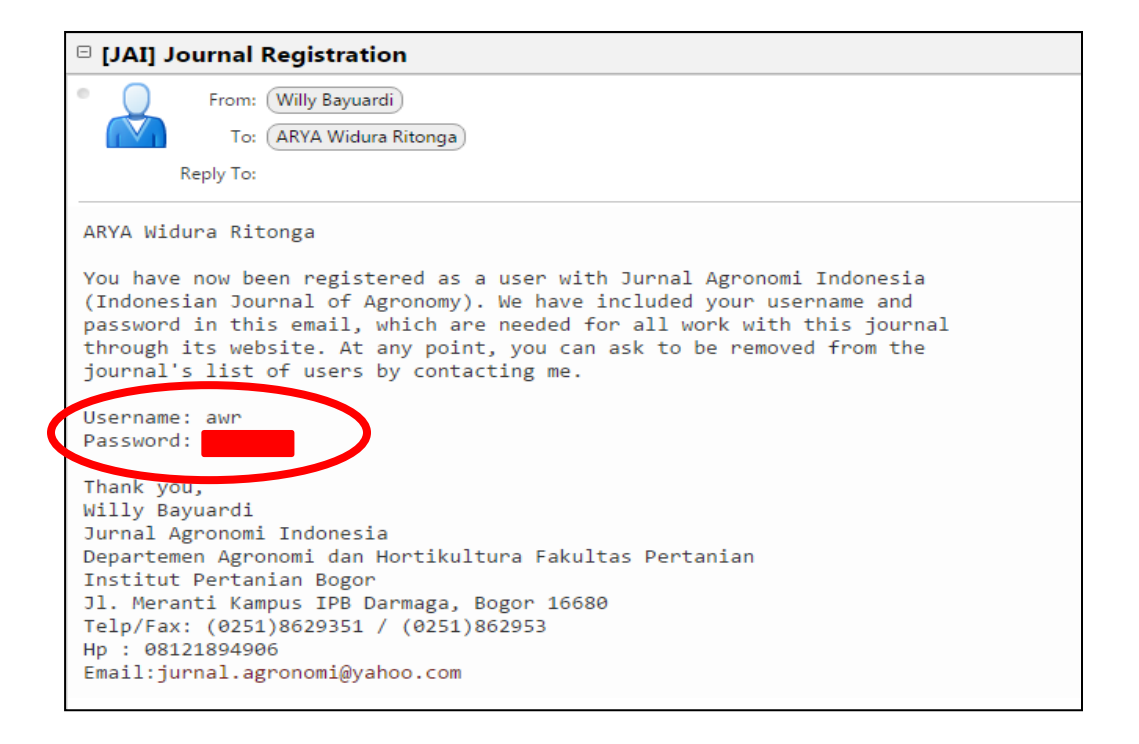